# コンビニ決済の流れ

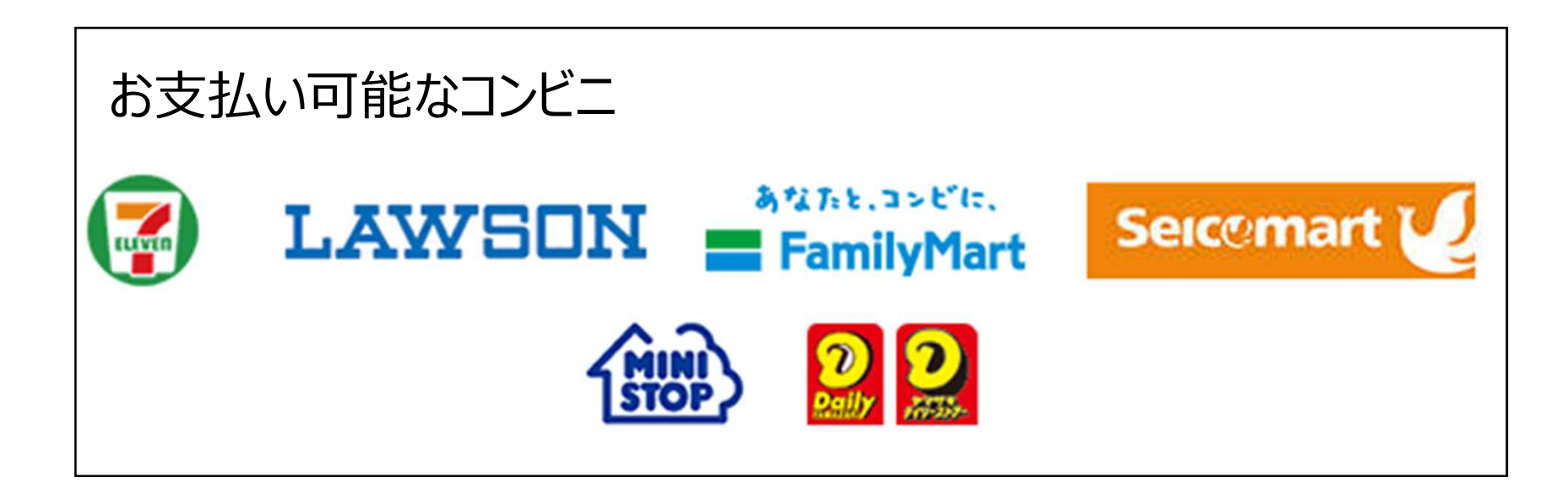

①申請内容のチェック後、申請時に登録されたメールあてに大分県から手数料納付依頼メールが送信されますので、メール上のURLを開いてください。

②URLを開くと、下記の様なページが現れますので、手数料金額に誤りがないか確認後、「お 支払い手続きへ」をクリックしてください。

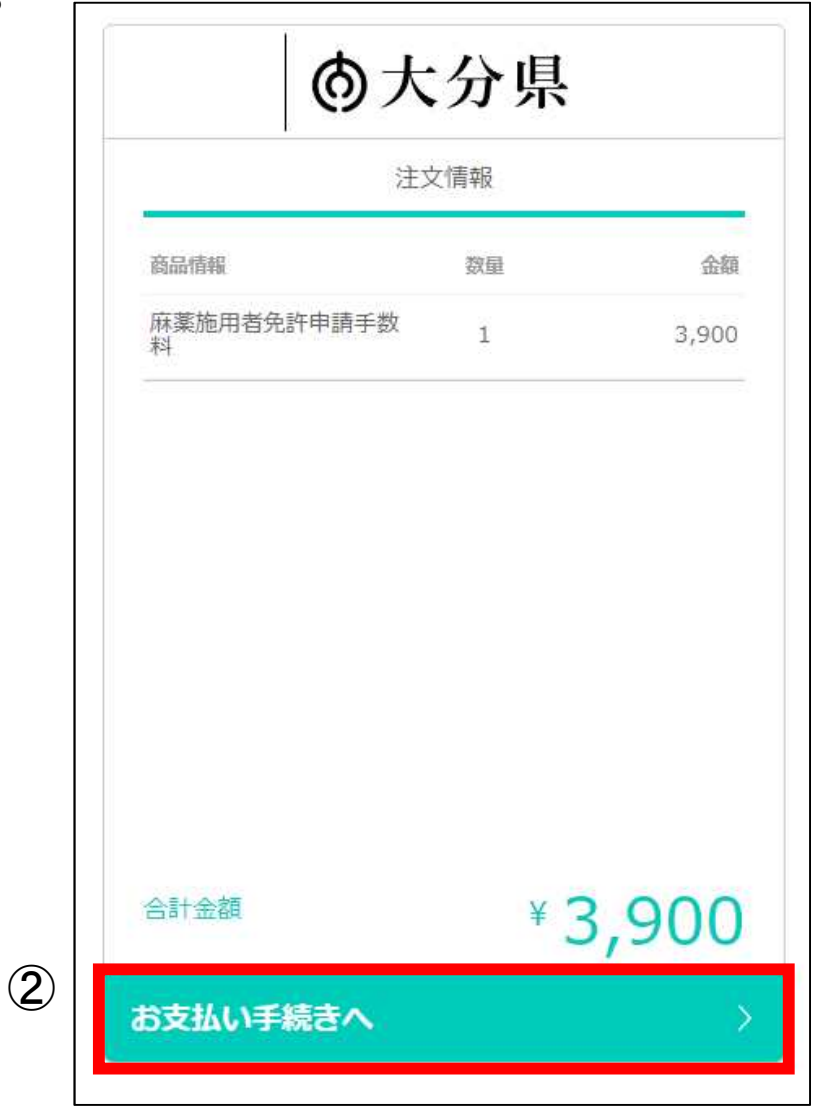

③手数料金額、お支払い店舗、姓、名及び電話番号を入力し、「次へ」をクリックしてください。

| 全額                     | ¥                   | 3 900    | コンビニでのお支払い方法                                                                                                 |                                                                          |
|------------------------|---------------------|----------|----------------------------------------------------------------------------------------------------|--------------------------------------------------------------------------|
|                        |                     | 5,500    | セブン・イレブン                                                                                                    | 2 🗸                                                                      |
|                        | LAWSON<br>Seconart  |          | 商品購入時に表示される<br>ウトし(もしくは「受付<br>号)」(13桁)をメモし<br>ン店舗へ行きます。店頭<br>ネット代金の支払い」と<br>払いいただくか、「払込<br>払いください。<br>More > | 払込票をプリントア<br>番号(払込票番<br>て)、セブンイレブ<br>レジにて「インター<br>伝え、払込票でお支<br>票番号」を伝えお支 |
|                        |                     |          | ファミリーマート                                                                                                    | >                                                                        |
| <del>弓</del><br>062650 |                     |          | 3277 S                                                                                                    | <u>îm)</u> >                                                             |
| た電話番号は、<br>で、必ずお控え     | お支払いの際に必要<br>とください。 | になる場合がござ | בע-ם                                                                                                    | LAWSON >                                                                 |
| S Veri                 | Trans SECURE pa     | ayment   | セイコーマート                                                                                                    | Seicemart 🖉 🛛 💊                                                          |

# ④商品情報(申請手数料)や決済情報に誤りが無いことを確認して、 「この内容で決済申込」をクリックしてください。

| 以下詳細についてご確認  | ください。               |
|--------------|---------------------|
| 商品情報         |                     |
| 麻薬施用者免許申請手数料 | ¥3,900              |
| 合計金額         | ¥ 3,900<br>内配送料:¥ 0 |
| 決済情報         |                     |
| 決済方法         | コンビニエンスストア          |
| 店舗           |                     |
| 氏名           | 大分 太郎               |
| 電話番号         | 0975062650          |

# ⑤支払い申込が完了すると左下の画面が出現し、申請者メールアドレスに右下のメール が送付されますので、メールに記載されている支払い方法に従い、選択したコンビニに行 き、手数料をお支払いください。

| <b><b> <b> </b></b></b>    | 申込完了                      |
|----------------------------|---------------------------|
| 金額                         | ¥3,900                    |
| 日本 お支払いの申込<br>以下の内容を元にお支払い | みが完了しました。<br>いを行ってください。 ? |
| 支払期限                       | 2023/02/17                |
| 選択された店舗 📕 1                | HE LAWSON Second          |
| 受付番号                       | 755887                    |
| VeriTrans                  | SECURE payment            |
| 完了                         | ×                         |

※コンビニ支払い時には「受付番号」が必要 となりますので、メモする等してください。

| この度は、大分県をご利用いただきまして、ありがとうございます。                                                                                                    |
|----------------------------------------------------------------------------------------------------|
|                                                                                                    |
| 商品名 単価 個数<br>麻薬施用者免許申請手数料 3,900 1                                                                                                    |
| 各コンビニチェーン店頭でのお支払い方法につきましては、<br>以下のリンクをご参照ください。                                                                                                    |
| ▼ミニストップでのお支払い<br>本メールに記載されております受付番号をメモして、ミニストップ店舗へ行きます。<br>店内に設置されているマルチメディア端末Loppiに番号を入力し、発券される申込券でレジにてお支払い<br>ください。                                                                                                    |
| ミニストップでのお支払い方法は こちら<br><ttps: 3g="" consumer="" cs2g.veritrans.co.jp="" cvs="" docs="" ministop_loppi.html="" pc="" support=""></ttps:>                                                                                                    |
| ▼ローソンでのお支払い<br>本メールに記載されております受付番号をメモして、ローソン店舗へ行きます。<br>店内に設置されているマルチメディア端末Loppiに番号を入力し、発券される申込券でレジにてお支払い<br>ください。                                                                                                    |
| ローソンでのお支払い方法は こちら<br><ttps: 3g="" consumer="" cs2g.veritrans.co.jp="" cvs="" docs="" lawson.html="" pc="" support=""> ▼ファミリーマ<br/>ートでのお支払い<br/>本メールに記載されております受付番号をメモして、ファミリーマート店舗へ行きます。<br/>店内に設置されているマルチコピー機に番号を入力し、発券される申込券でレジにてお支払いください。</ttps:> |
| ファミリーマートでのお支払い方法は こちら<br><ttps: 3g="" bs.veritrans.co.jp="" consumer="" cvs="" docs="" famima4.html="" pc="" support=""></ttps:>                                                                                                    |
| ▼セイコーマートでのお支払い<br>本メールに記載されております受付番号をメモして、セイコーマート店舗へ行きます。<br>店頭レジにて店員に「インターネット支払い」と伝え、画面指示に従い「受付番号(6桁)」・「お申込み                                                                                                    |

# (参考) 各コンビニの支払い方法 [ローソン]

LAWSON お支払い方法 店舗検索

お客様がご注文された商品の代金は、お近くのローソン店頭にて現金でお支払いください。 ※コンビニ店頭での変更・払戻しはできませんので、予めご了承ください。

## 1 注文する

2 支払方法の選択を「コンビニ払い(ローソン)」にする

3 お支払い受付番号(6桁)をメモする

画面上(もしくはメール)にて、お支払い受付番号を表示いたします。 ※ローソン店頭でお支払いする際に必要となります。

## 4 お近くのローソンへ

ローソン店内に設置されているLoppi (情報端末)を用いて、レジで支払う際に必要な「申 込券」を入手してください。

操作はカンタン、画面に従ってタッチパネルを押すだけです。詳しくは下記をご覧下さい。

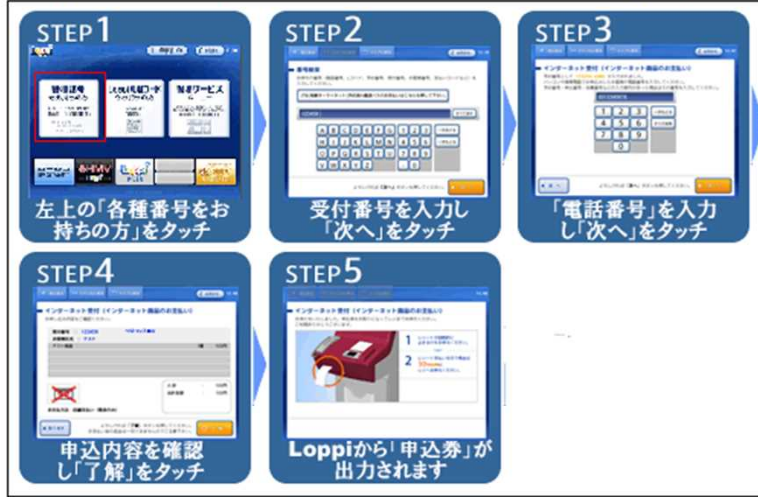

※Loppiの操作が不明な場合は、備え付けの受話器にてお問い合わせください。

#### 5 レジでのお支払

「申込券」をレジにご提示いただき、代金をお支払いください。お支払いは「現金」となります。 ※「申込券」の有効時間は、30分間となっております。お早めにお支払いください。

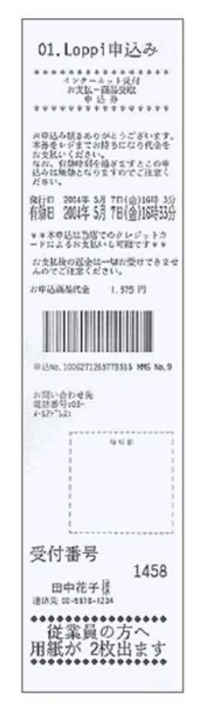

お支払い後、「インターネット受付領収書」をお渡しいたします。実際に代金をお支払いされたことを 証明する書類ですので、大切に保管してください。

|         |                   |           |              |              | 10.000             |
|---------|-------------------|-----------|--------------|--------------|--------------------|
| 領収日     | 2003年10月17日       | 時間 12時23分 |              |              | 模拟印                |
| 収納店舗    | 12345-9           |           |              |              |                    |
|         | 代々木蝦座公園前          |           |              |              | UNT 64 CT 44 CT    |
| 申込No.   | 1006272904421019  | おり        | 申込商品代金       | 3, 150円      | 4,0,709 (2) 19 (1) |
| 受付番号:   | 4138              | 手套        | 放料(送料等)      | 158 🖻        |                    |
| お客様氏名:  | イーコン太郎            |           |              |              |                    |
|         | 03- 5678-1234     |           |              |              |                    |
| 發行者     |                   |           | 合計金額         | 3, 308円      |                    |
| お問いる    | わせ先: イーコンテクス      | 14        | (内消費税        | 158円 含む)     |                    |
| 4       | 話番号: 03-1234-9876 | メールアドレス:  | support@xxx. | ne.jp        |                    |
| お問い合わせう | 是付時間: 10:00~17:00 | ホームページ :  | http://www.e | icon, ne. jp |                    |

※コンビニ店頭での変更・払戻しはできませんので、予めご了承ください。

# (参考) 各コンビニの支払い方法 [ファミリーマート]

あなたと、コンビに、 FamilyMart お支払い方法

店舗検索

お客様がご注文された商品の代金は、お近くのファミリーマート店頭にて現金かFamiPayで お支払いください。

※コンビニ店頭での変更・払戻しはできませんので、予めご了承ください。

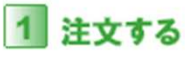

2 支払方法の選択を「コンビニ払い(ファミリーマート)」にする

## 3 お支払い受付番号(6桁)をメモする

画面上(もしくはメール)にて、お支払い受付番号を表示いたします。 ※ファミリーマート店頭でお支払いする際に必要となります。

# 4 お近くのファミリーマートへ

ファミリーマート店内に設置されている新型マルチコピー機(名称「Mコピー機」)を用いて、レジで支払う際に必要な「収納 票」を入手してください。

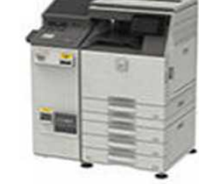

操作はカンタン、画面に従ってタッチパネルを押すだけです。 詳しくは下記をご覧下さい。

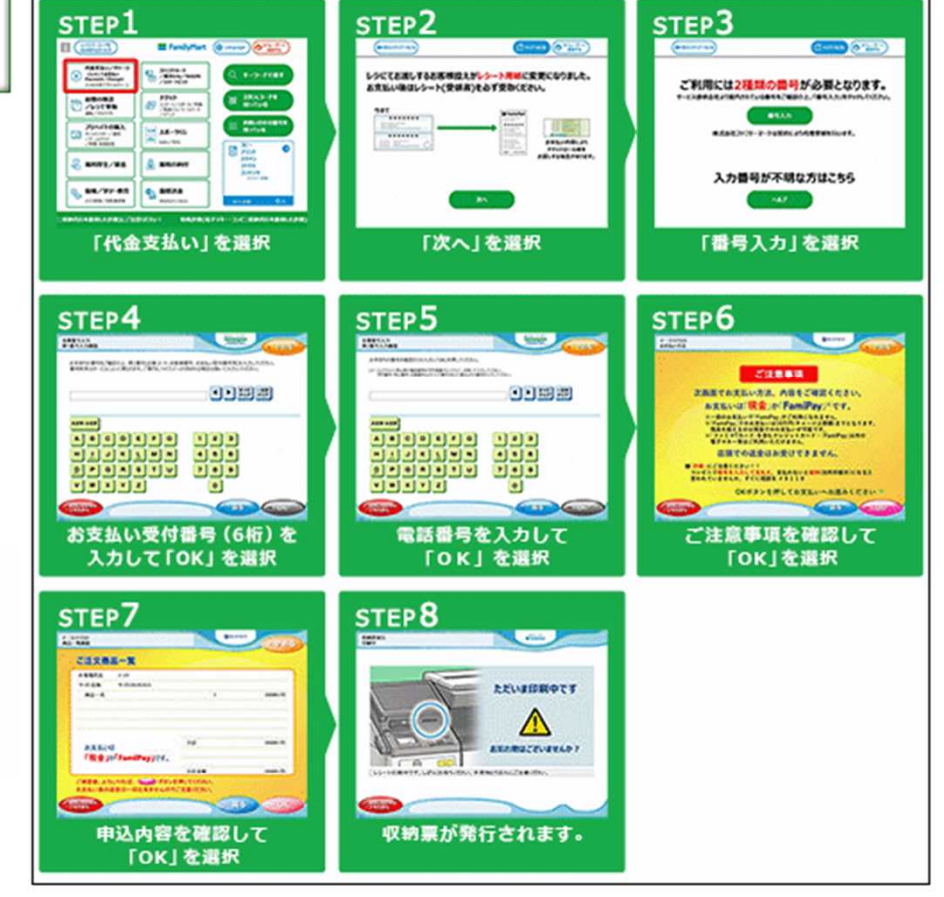

## 5 レジでのお支払い

「収納票」をレジにご提示いただき、代金をお支払いください。 お支払いは「現金」か「FamiPay」となります。 ※「収納票」の有効時間は、30分間となっております。お早めにお支払いください。

※コンビニ店頭での変更・払戻しはできませんので、予めご了承ください。

# (参考) 各コンビニの支払い方法 [ミニストップ]

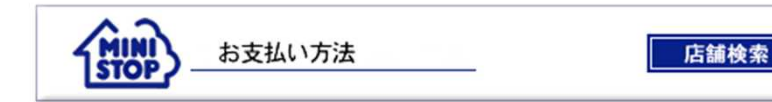

お客様がご注文された商品の代金は、お近くのミニストップ店頭にて現金でお支払いください。 ※コンビニ店頭での変更・払戻しはできませんので、予めご了承ください。

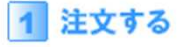

2 支払方法の選択を「コンビニ払い(ミニストップ)」にする

#### 3 お支払い受付番号(6桁)をメモする

画面上(もしくはメール)にて、お支払い受付番号を表示いたします。 ※ミニストップ店頭でお支払いする際に必要となります。

#### 4 お近くのミニストップへ

ミニストップ店内に設置されているMINISTOP Loppi (情報端末)を用いて、レジで支払う 際に必要な「申込券」を入手してください。

#### 操作はカンタン、画面に従ってタッチパネルを押すだけです。詳しくは下記をご覧下さい。

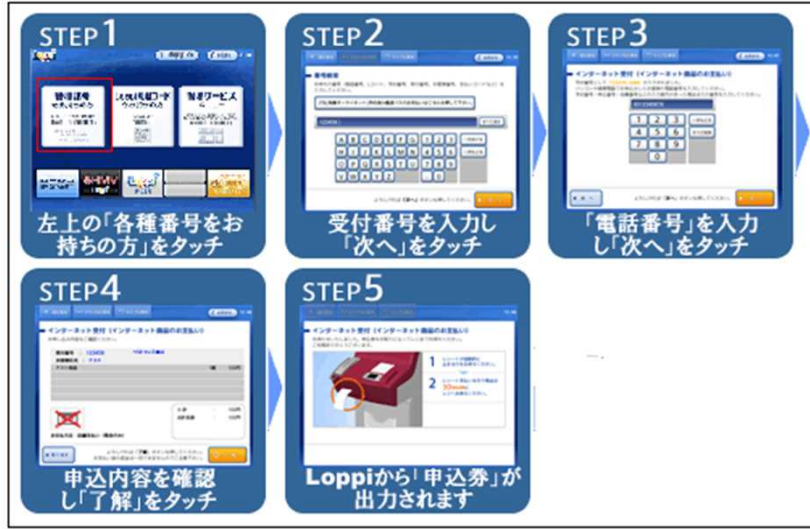

※MINISTOP Loppiの操作が不明な場合は、備え付けの受話器にてお問い合わせください。

#### 5 レジでのお支払い

「申込券」をレジにご提示いただき、代金をお支払いください。お支払いは「現金」となります。 ※「申込券」の有効時間は、30分間となっております。お早めにお支払いください。

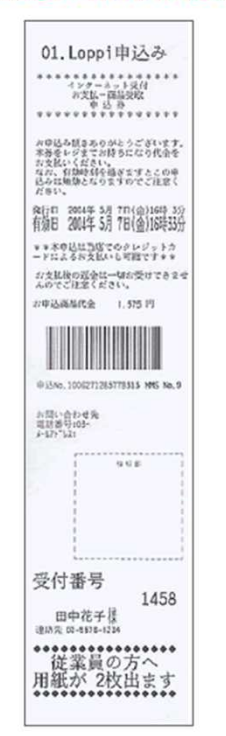

お支払い後、「インターネット受付領収書」をお渡しいたします。実際に代金をお支払いされたことを 証明する書類ですので、大切に保管してください。

|            |                   |           |              |              | 10.000        |
|------------|-------------------|-----------|--------------|--------------|---------------|
| 領収日        | 2003年10月17日       | 時間 12時23分 |              |              | 极相关时          |
| 収納店舗       | 12345-9           |           |              |              | - 19          |
|            | 代々木銀座公園前          |           |              |              | 107.64 m 44 m |
| 申込No.      | 1006272904421019  | お申        | 9込商品代金       | 3.150円       | 4次前4日19月1     |
| 受付番号:      | 4138              | 手数        | (34)(送料等)    | 158 🖻        |               |
| お客様氏名:     | イーコン太郎            |           |              |              |               |
|            | 03- 5678-1234     |           |              |              |               |
| <b>杂行者</b> |                   |           | 合計金額         | 3, 308円      |               |
| お問いる       | わせ先: イーコンテクス      | 4         | (内消費税        | 158円 含む)     |               |
| 1          | 話番号: 03-1234-9876 | メールアドレス:  | support@xxx. | ne.jp        |               |
| お問い合わせう    | 是付時間: 10:00~17:00 | ホームページ :  | http://www.  | econ. ne. jp |               |

※コンビニ店頭での変更・払戻しはできませんので、予めご了承ください。

# (参考)各コンビニの支払い方法 [セイコーマート]

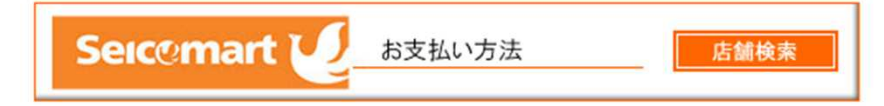

お客様がご注文された商品の代金は、お近くのセイコーマート店頭にて現金でお支払い下さい。 ※コンビニ店頭での変更・払戻しはできませんので、予めご了承下さい。

## 1 注文する

2 支払方法の選択を「コンビニ払い(セイコーマート)」にする

③お支払い受付番号(6桁)をメモする

画面上(もしくはメール)にて、お支払い受付番号を表示いたします。 ※セイコーマート店頭でお支払いする際に必要となります。

## ④ お近くのセイコーマートへ

「受付番号(6桁)」・「お申込み時の電話番号など」を確認のうえ、 レジにて店員に「インターネット支払い」とお伝え下さい。

「受付番号(6桁)」・「お申込み時の電話番号など」を画面指示に従い入力下さい。 詳しくは下記をご覧下さい。

| 受付番号の入力                                                                                                    | 確認番号入力                                                         | 確認画面                                                                                               |
|----------------------------------------------------------------------------------------------------|----------------------------------------------------------------|----------------------------------------------------------------------------------------------------|
| インターネット等の代金支払い<br>お申し込み後に通知した「安付番号」スは「オンライン決<br>通番号19/1インジー)を除いて入力してのとい、                                                                                                  | インターネット等の代金支払い<br>お本体の検診番号(電話番号・芋約番号・申込番号・<br>会員番号等(を入力してCSE)、 | インターネット等の代金支払い<br>お申込み内容はたちでよるいですか?<br>お売込たまイーコン?タストションプ<br>お売払い金額:1000円                           |
| 1 2 3<br>4 5 6<br>7 8 9<br>0 00<br>9223<br>1 1 2 3<br>1 1 2 1<br>1 2 3<br>1 1 2 1<br>1 1 2 1<br>1 1 2 1<br>1 1 2 1<br>1 1 2 1<br>1 1 2 1<br>1 1 2 1<br>1 1 2 1<br>1 1 1 1 | 1 2 3 370<br>4 5 6<br>7 8 9 11<br>0 00<br>700                  | 04.888(1000)<br>現金のみのお友にいく用のます。<br>お友にいため返金はできないなどは意ださい。<br>セイコーマートは最初により代理学信頼行います。<br>タマンセル<br>OK |

## 5 レジでのお支払い

代金をお支払いください。お支払いは「現金」となります。

※コンビニ店頭での変更・払戻しはできませんので、予めご了承下さい。
※「領収書」は、実際に代金をお支払いされたことを証明する書類ですので、大切に保管して下さい。

# (参考) 各コンビニの支払い方法 「セブンイレブン]

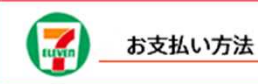

お客様がご注文された商品の代金は、お近くのセブンイレブン店頭にて現金もしくはnanacoでお支払いください。 ※コンビニ店頭での変更・払戻しはできませんので、予めご了承ください。

1 注文する

2 支払方法の選択を「コンビニ払い(セブンイレブン)」にする

## 3 払込票を印刷または払込票番号(13桁)をメモする

画面上にて、「払込票番号」または「払込票のURL」を表示いたします。

## お客様控

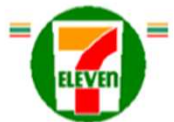

#### インターネットショッピング払込票 (セブンーイレブン代金収納サービス払込票)

受付方法 前払い(現金支払い) お支払いのみ お客様名 山田 太郎 様 ベリトランスONLINE(ベリトランス(カ) 払込先名 7123-4567-89012 ¥ 払込票番号 払込金額 5,150円 店舗での 払込期限 2012年7月4日(水) お渡し商品なし お渡し方法 払込先の指定する方法にて提供

★お支払いと商品お受取りの流れ (1)最寄り、CLMBIDGンスなパソワルにも
 (1)最寄り、CLMBIDGンスなパソワルにも
 (2)払込金額をお支払いたさい。払込票は領収書と共にお持ち帰りたさい。
 (3)お支払い環、広情報防払込先に通知されます。
 (4)商品・ケービス等の増援市方法は払込先より案内されております。
 (セプシーイレブン店舗での商品のお渡しはありません!)

ご注意!(出すお読みくたれい)

- お支払いは上記払込期間日までに構金、nanacoにてお願い取します。 (名記の支払方法はご利用できません。[nanacoにお願い取ります。) 何な割また切に保管してたない。5歳において開発行は知しません。 払込期間を過ぎてとりでのお取扱いが不可能になった場合、セプレッイレフル活動ではお金をお気けすることはできません。 払込期間を過ぎた場合にはお取引についての長任を良うことができません。
- ご注文内容についてのお符合せや実更・取活・逆血等は、セブンーイレブン店舗ではお受けできません。
   ご不明な太がございましたら、下記:論師先にお符合せたたい。

お客様用 連絡先 03-1111-1111,abcdefgh@xxxxxxxxxx.co.jp

## 4 お近くのセブンイレブンへ

プリントアウトした「払込票」または「払込票番号」のメモを持参してください。

## 5 レジでのお支払い

プリントアウトした「払込票」または「払込票番号」をレジにご提示いただき、店員に「インターネット 代金の支払い」とお伝え下さい。なお、お支払いは現金もしくはnanacoとなります。 ※コンビニ店頭での変更・払戻しはできませんので、予めご了承ください。

お支払い後、「インターネットショッピング払込領収書」をお渡しいたします。実際に代金を お支払いされたことを証明する書類ですので、大切に保管してください。

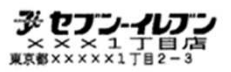

電話:03-0000-0000 レジ\*#1

2012年06月20日(水) 15:55 景001 インターネットショッピング払込領収書

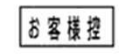

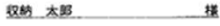

¥10,000-

払込先名 ××商店(収納代行× ×××××) お客様用連絡先 03-0000-0000

払込票番号 7000-0000-00003

2012年06月20日

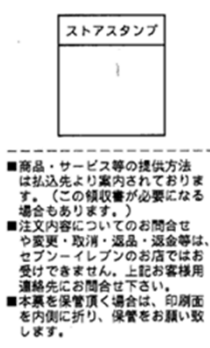

# (参考) 各コンビニの支払い方法 [デイリーヤマザキ]

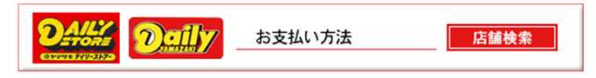

お客様がご注文された商品の代金は、お近くのデイリーヤマザキまたはヤマザキデイリーストアー 店頭にて現金でお支払いください。 ※コンビニ店頭での変更・払戻しはできませんので、予めご了承ください。

#### 1 注文する

2 支払方法の選択を「コンビニ払い(デイリーヤマザキ)」にする

3 オンライン決済番号 (11桁) をメモするまたは決済画面を印刷する

#### <PCの場合>

画面上にて、「オンライン決済番号」または「決済画面」を表示いたします。 もしくは、画面上の指示に従い、お手持ちの携帯電話に、支払い方法をご案内するメールを送信してください。

#### お支払い方法を選択してください。

|       | 1 Provinski II      |  |
|-------|---------------------|--|
| お客様名  | テスト太郎 様             |  |
| お支払金額 | 10円                 |  |
| お支払期限 | 2013/08/28 23:59:00 |  |

このページを携帯等へメール

#### 4 お近くのデイリーヤマザキへ

「オンライン決済番号」のメモ、プリントアウトした「決済画面」またはお持ちの携帯電話に転送したメール を持参してください。

#### 5 レジでのお支払い

「オンライン決済番号」、プリントアウトした「決済画面」、メールをレジにご提示いただき、 店員に「オンライン決済」とお伝え下さい。

レジのお客様側の画面に、「オンライン決済番号」を入力(タッチパネル)し「確定ボタン」をタッチしてください。

※コンビニ店類での変更・払戻しはできませんので、予めご了承ください。
※お支払い後、「メンライン決済領収書」をお渡しいたします。
領収書は、実際に代金をお支払いされた証明となりますので、商品到着までお客様にて
大切に保管してください。

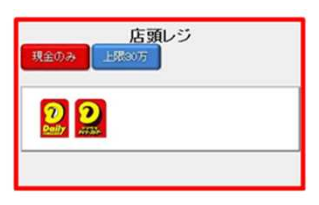

#### (次画面)

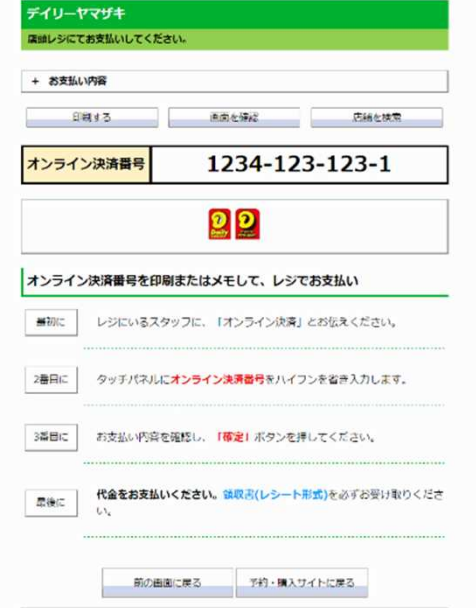

#### Copyright(c) WELLNET CORPORATION All rights reserved.

<スマートフォンの場合>

(次画面)

画面上にて、「オンライン決済番号」を表示いたします。

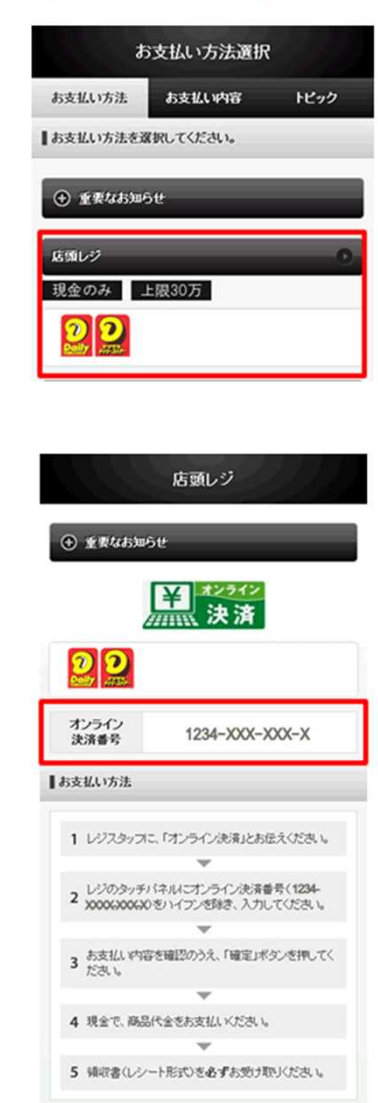

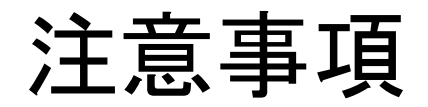

・手数料の支払い方法を変更したい場合や、納入金額に誤りがある場合等は、お早めに 申請先の保健所に御連絡をお願いします。(実際にコンビニで手数料を支払う前であれ ば、手数料の支払いをキャンセルすることができます。)

| 保健所(保健部)名称        | 所 在 地<br>電話番号                                           | 所轄区域<br>(受付対象) |
|-------------------|---------------------------------------------------------|----------------|
| 東部保健所             | 別府市大字鶴見字下田井14-1<br>0977-67-2511                         | 別府市、杵築市、日出町    |
| 東部保健所 国東保健部       | 国東市国東町安国寺786-1<br>0978-72-1127                          | 国東市、姫島村        |
| 中部保健所             | 臼杵市大字臼杵字洲崎72-34<br>0972-62-9171                         | 臼杵市、津久見市       |
| 中部保健所 由布保健部       | 由布市庄内町柿原337-2<br>097-582-0660                           | 由布市            |
| 南部保健所             | 佐伯市向島1-4-1<br>0972-22-0562                              | 佐伯市            |
| 豊肥保健所             | 豊後大野市三重町市場934-2<br>0974-22-0162                         | 豊後大野市、竹田市      |
| 西部保健所             | 日田市田島2-2-5<br>0973-23-3133                              | 日田市、九重町、玖珠町    |
| 北部保健所             | 中津市中央町1-10-42<br>0979-22-2210                           | 中津市、宇佐市        |
| 北部保健所 豊後高田保<br>健部 | 豊後高田市是永町39<br>0978-22-3165                              | 豊後高田市          |
| 大分県福祉保健部薬務室       | 〒870-8501<br>大分市大手町3丁目1番1号<br>大分県庁舎別館3F<br>097-506-2650 | 大分市            |